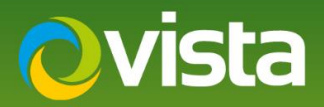

# PVM10CAMN – How to add ONVIF Streams to Hanwha NVR Locally

## INTRODUCTION

The following Procedure explains how to add the ONVIF Streams from the PVM10CAMN to a Hanwha NVR Locally using a Mouse connected to the unit. The NVR has 2x Networks in this procedure we used Network 1. {Both Networks have been tested} Please see NVR manual for more information on the different Networks.

#### Note:

The PVM10CAMN uses Port 8080 for ONVIF

## PROCEDURE

#### **Prerequisites:**

- NVR Model Used XRN-2010A v2.42\_200303163350
- Hanwha NVR connected to same Network as PVM
- Monitor connected to NVR HDMI Port
- Time and Date has been correctly set on PVM and NVR
- PVM10CAMN v00.99.99.55
- PVM10CAMN connected to PoE or 12VDC PSU
- Default Credentials Used
- PVM10CAMN uses Port 8080 for ONVIF

### Follow below Procedure:

- Login to the Hanwha NVR Locally using the mouse and local monitor.
- Right-click the mouse while in Live view and click [Login] enter Admin ID and password
- Now Select [Menu] then [Device] then [Camera] [Cam Registration] tab should be highlighted {Fig 1}
- Select [Auto] unit will then discover units on the same Network as the NVR, Select "PVM10CAMN" from the List {Fig 2}

| Camera Setup Camera Password Live Setup Channel Setup   Preview Protocol Model IP Address Connection Data and and and and and and and and and an                                                                                                    |                |            |            |              |           |            |              |       |
|----------------------------------------------------------------------------------------------------|----------------|------------|------------|--------------|-----------|------------|--------------|-------|
| Preview Protocol Model IP Address Connection Data Rate   1 - - - - - - - - - - - - - - - - - - - - - - - - - - - - - - - - - - - - - - - - - - - - - - - - - - - - - - - - - - - - - - - - - - - - - - - - - - - - - - - - - - - - - - - - - - - - - - - - - <th></th> <th>nel Setup</th> <th>etup Chani</th> <th>sword Live S</th> <th>Camera Pa</th> <th>Camera Set</th> <th>legistration</th> <th>Cam R</th> |                | nel Setup  | etup Chani | sword Live S | Camera Pa | Camera Set | legistration | Cam R |
| Protect Protocol Model IP Address Connection Data Rete   1 - - - - - -   2 - - - - - -   3 - - - - - -   4 - - - - - -   5 - - - - - -   6 - - - - - -   7 - - - - - -   8 - - - - - -                                                                                                    | Tota<br>Delete | Manual     | Auto       |              |           |            | eview        | Pri   |
|                                                                                                    | Rate           | Data F     | Connection | IP Address   | Model     | Protocol   | Preview      | СН    |
|                                                                                                    |                |            |            |              |           |            |              |       |
|                                                                                                    |                |            |            |              |           |            |              |       |
|                                                                                                    |                |            |            |              |           |            |              |       |
|                                                                                                    |                |            |            |              |           |            |              |       |
|                                                                                                    |                |            |            |              |           |            |              |       |
|                                                                                                    |                |            |            |              |           |            |              |       |
|                                                                                                    |                |            |            |              |           |            |              |       |
|                                                                                                    |                |            |            |              |           |            |              |       |
|                                                                                                    | quides         | Error code |            |              |           |            |              |       |

|     | Preview | v               |              |                       |             |               | IPv4 🖷 🗄    |     |
|-----|---------|-----------------|--------------|-----------------------|-------------|---------------|-------------|-----|
|     |         |                 |              |                       |             |               | Refres      | h   |
|     |         |                 | Numb         | er of Registered Chan | nels: 0 / M | lumber of Sea | rched Camer | as: |
|     | hannel  | Model           | IP Address   | MAC Address           | Port        | Network       | Connectio   | n   |
|     |         | QND-6010R       | 172.16.0.130 | 00:16:6C:B8:C2:C2     |             |               |             |     |
|     |         | QNV-6070R       | 172.16.0.171 | 00:16:6C:88:A4:2C     |             |               |             |     |
|     |         | SND-7084        | 172.16.0.188 | 00:16:6C:85:06:1C     | 4520        |               |             |     |
|     |         | Q1910           |              |                       |             |               |             |     |
|     |         | VK2-3MPEFEDrew  | 172.16.0.144 |                       |             |               |             |     |
|     |         | VK2-ENCODER     | 172.16.0.162 |                       |             |               |             |     |
|     |         | VIPER-HDAENC16  |              |                       |             |               |             |     |
| v., | - •     | PVM10CAMN       | 172.16.0.178 | -                     |             | 2             | -           |     |
|     |         | VK2-2MPXVRDIR37 | 172.16.0.191 |                       |             | 2             |             |     |
|     |         | Unknown         | 172.16.0.22  |                       |             |               |             |     |
|     |         |                 |              |                       |             |               |             |     |

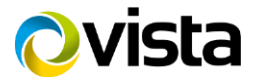

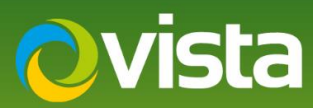

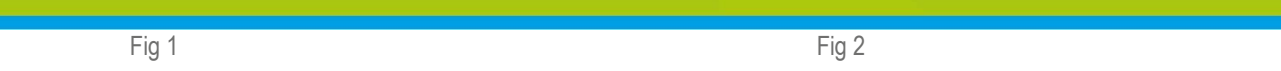

- Enter ID and Password of PVM10 [Default admin/admin] then select [Connection Test] confirmation of successful connection is displayed {Fig 3} select [Close] then select [Register] then select [Ok] {Fig 4}
- Video from PVM should be displayed in next available Channel {Fig 5}
- Next select [Camera setup] tab "Stream Profiles" will be displayed here. These can be altered if required, select [Ok] when done {Fig 6}

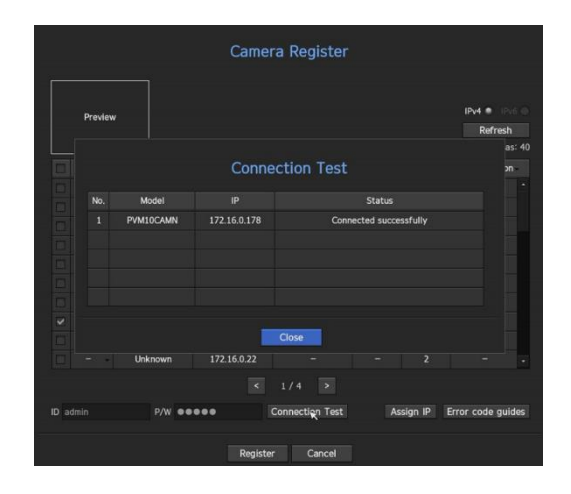

|        | nel Setup  | Chan    | e Setup  | ssword   | Camera Pa | Camera Setup | Cam Registration |       |
|--------|------------|---------|----------|----------|-----------|--------------|------------------|-------|
| Total  |            |         |          |          |           |              |                  | Pre   |
| Delete | Manual     | Auto    |          |          |           |              |                  |       |
| tate   | Data I     | nection | Conr     | IP Addre | Model     | otocol       | eview            |       |
|        |            | Success | 3 Test ! |          | PVM10CAMN | ONVIF P      | eview            |       |
|        |            |         |          |          |           |              |                  |       |
|        |            |         |          |          |           |              |                  |       |
|        |            |         |          |          |           |              |                  |       |
|        |            |         |          |          |           |              |                  |       |
|        |            |         |          |          |           |              |                  |       |
|        |            |         |          |          |           |              |                  |       |
|        |            |         |          |          |           |              |                  |       |
|        |            |         |          |          |           |              |                  |       |
| guides | Error code |         |          |          |           |              | qL               | ONVIF |
|        |            |         |          |          |           |              |                  |       |
|        |            |         |          | Cancel   | OK        |              |                  |       |

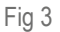

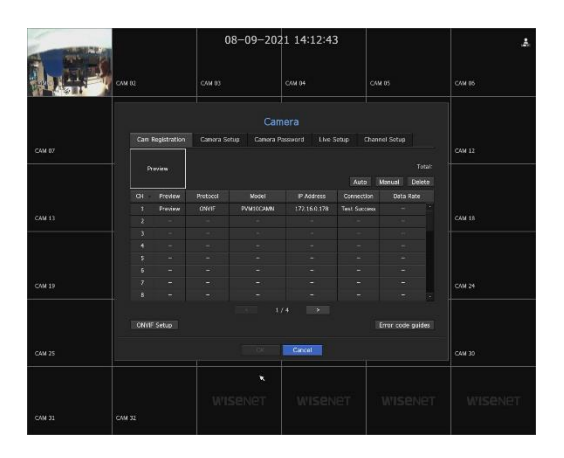

Fig 5

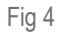

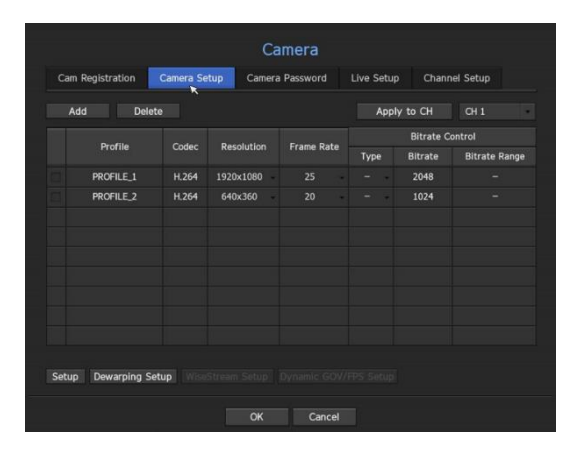

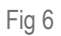

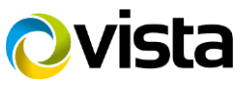

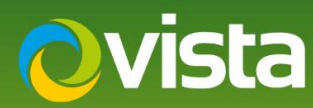

The PVM10 can also be added manually to the NVR the next steps show the differences.

- Select [Manual] {Fig 7}
- Change [Protocol] to "ONVIF"
- Enter the camera [IP Address] and [ID Password] as per {Fig 8} Note Port 8080 is used for ONVIF on the unit then select [Ok]
- [Connection Test] is displayed with results select [Ok] PVM10 is added {Fig 9}

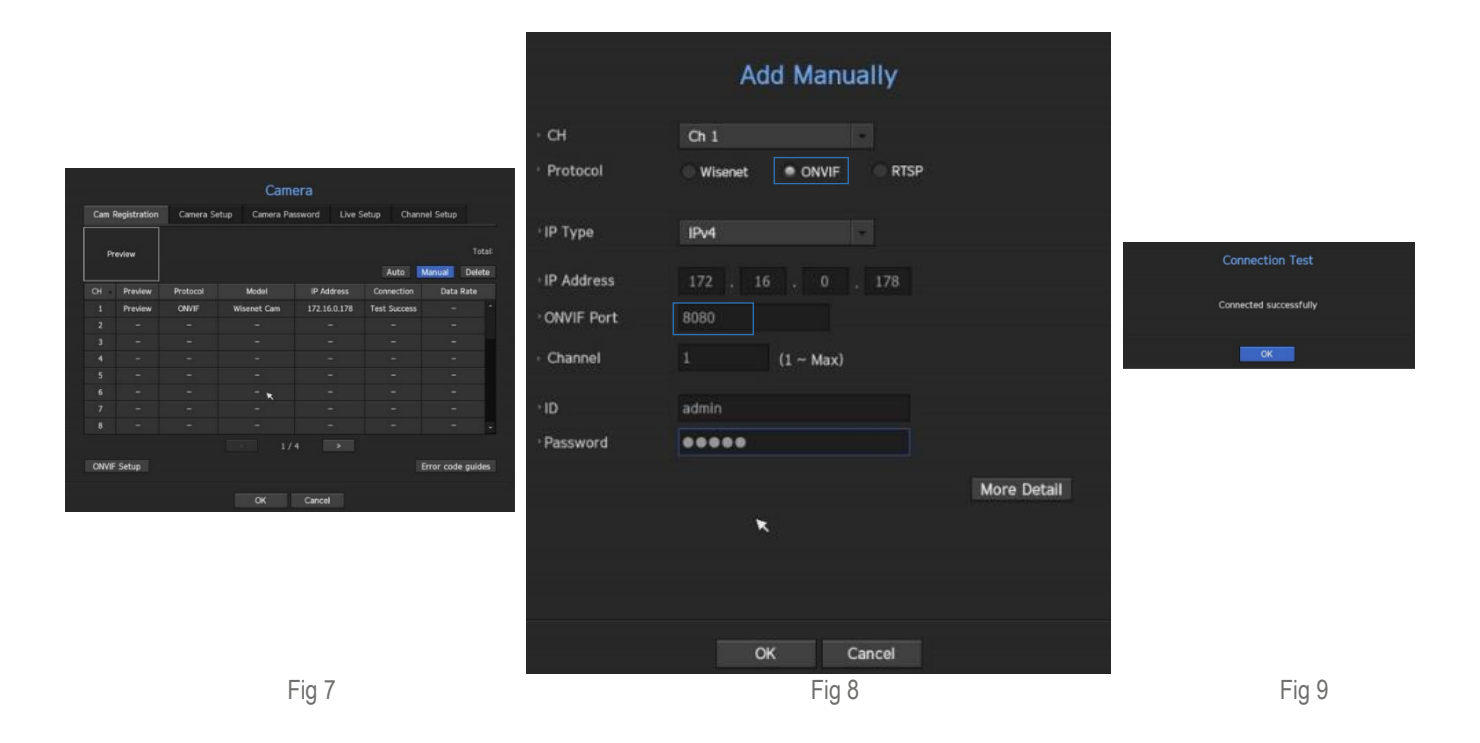

This ends the procedure.

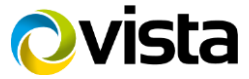